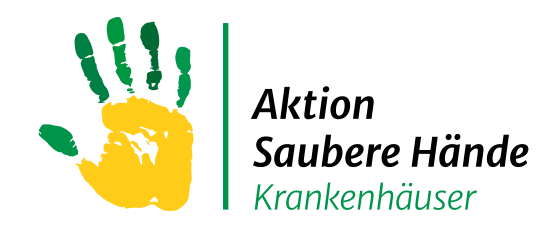

Keine Chance den Krankenhausinfektionen

# HAND-KISS Modul in VARIA

# Anleitungen

# für die Benutzerregistrierung und

# **Dateneingabe**

Charité Universitätsmedizin Berlin Institut für Hygiene und Umweltmedizin

Nationales Referenzzentrum für Surveillance von nosokomialen Infektionen

Aktion Saubere Hände

Stand 08.2021

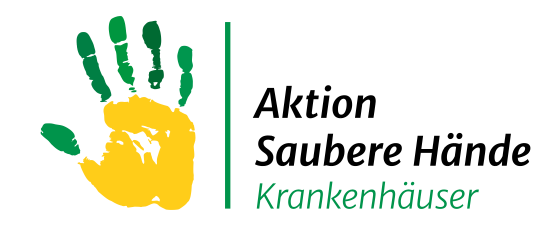

### Startseite webKess – Registrierung als Benutzer

Keine Chance den Krankenhausinfektionen

#### Link zur Startseite: https://webkess.charite.de/webkess2/de-DE//Home/Index

| webKess - Porta                                                                                                    | webKess - Portal für KISS                                                                                                    |                                                                                                    |  |  |  |  |  |  |  |  |
|----------------------------------------------------------------------------------------------------|----------------------------------------------------------------------------------------------------|----------------------------------------------------------------------------------------------------|--|--|--|--|--|--|--|--|
| Startseite Impressum HAND-KISS-AME                                                                                                   |                                                                                                    |                                                                                                    |  |  |  |  |  |  |  |  |
| Einloggen                                                                                                    | Willkommen bei KISS                                                                                                    | News                                                                                                    |  |  |  |  |  |  |  |  |
| Als registrierter Benutzer von KISS geben                                                                                            | Sie nutzen webKess, die Online-Plattform des Krankenhaus-Infektions-Surveillance-Systems (KISS).                                                      | Deadline der KISS-Erfassung am 31.03.2015                                                                                                    |  |  |  |  |  |  |  |  |
| Sie zum Login bitte Benutzername und<br>Passwort ein. Bei der Eingabe beachten<br>Sie bitte Groß- und Kleinschreibung!<br>Kontodaten | Nöchten Sie am KISS-Projekt teilnehmen, so lesen Sie bitte die Teilnahmebedingungen im Forum. Anschliessend gehen Sie bitte weiter zur Registrierung. | Liebe KISS-Teilnehmer,<br>bitte denken Sie daran: der 31.03. ist der Stichtag für<br>CDAD-KISS, HAND-KISS und HRSA-KISS, Bis zu diesem<br>Datum sind alle Suveillance-Daten des letzten<br>Kalenderjahres einzugeben für die Vorbereitung der<br>Referenzdatenerstellung.                                                                                                    |  |  |  |  |  |  |  |  |
| Benutzername                                                                                                    |                                                                                                    | Deadline der KISS-Erfassung am 15.02.2015                                                                                                    |  |  |  |  |  |  |  |  |
| Passwort                                                                                                    |                                                                                                    | Liebe KISS-Teilnehmer,<br>bitte denken Sie daran: der 15.02. ist der Stichtag für<br>ITS-KISS, OP-KISS, NEO-KISS, ONKO-KISS,<br>STATIONIS-KISS. Bis zu diesem Datum sind alle<br>Surveilance: Daten des letzten Kalenderjahres einzugeben für<br>die Vorbereitung der Referenzdatenerstellung.                                                                                                    |  |  |  |  |  |  |  |  |
| 20003300                                                                                                    |                                                                                                    | Referenzdaten 2013                                                                                                    |  |  |  |  |  |  |  |  |
| Passwort vergessen?<br>FAQ<br>Registrierung<br>Ihre Registrierung als Benutzer ist<br>Voraussetzung zur Teilnahme an KISS.           |                                                                                                    | Die Referenzdaten 2013 für die KISS-Module STATIONS-KISS<br>(Infektions-Surveillance), ITS-KISS (Infektions-Surveillance),<br>NEO-KISS und OP-KISS sind veröffentlicht. Sie sind unter<br>dem Reiter KISS-Intern in der Rubrik Referenzdaten 2013<br>einsehbar.<br><b>Update 20.06.2014</b> : Die Referenzdaten zu CDAD-, HAND-<br>und MSA-KISS sowie ITS-KISS (Erreger-Surveillance und<br>STATIONS-KISS (Erreger-Surveillance) sind nun auch<br>verfügbar. |  |  |  |  |  |  |  |  |
| Lesen Sie hierzu bitte auch die                                                                                                    |                                                                                                    | 18.05.2012 - Referenzdaten 2011                                                                                                    |  |  |  |  |  |  |  |  |
| zur Registrierung                                                                                                    |                                                                                                    | Die Referenzdaten 2011 für die KISS-Module DEVICE-KISS,<br>ITS-KISS, OP-KISS und Untermodule ITS-KISS MRE und<br>DEVICE-KISS MRE sind veröffentlicht. Sie sind unter dem<br>Reiter KISS-Intern in der Rubink Referenzdaten 2011<br>einzehbar.<br><b>Update 08.06.2012:</b> Die Referenzdaten zu CDAD-, HAND-,<br>MRSA- und NEO-KISS sind nun auch verfügbar.<br><b>Update 29.06.2012:</b> Die Referenzdaten zu OWKO-KISS sind<br>nun auch verfügbar.         |  |  |  |  |  |  |  |  |
|                                                                                                    |                                                                                                    |                                                                                                    |  |  |  |  |  |  |  |  |
| ) Nationales Referenzzentrum für Surveilland                                                                                         | e von nosokomialen Infektionen                                                                                                    | Version 2.22, 12.01.2015                                                                                                    |  |  |  |  |  |  |  |  |
|                                                                                                    |                                                                                                    |                                                                                                    |  |  |  |  |  |  |  |  |

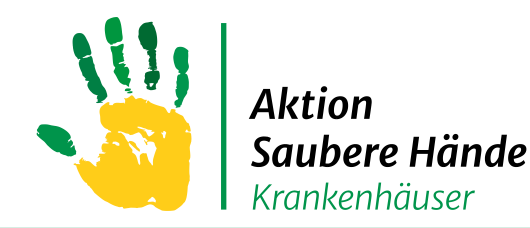

### Registrierung als Benutzer – Hinweis zum Ablauf

#### Keine Chance den Krankenhausinfektionen

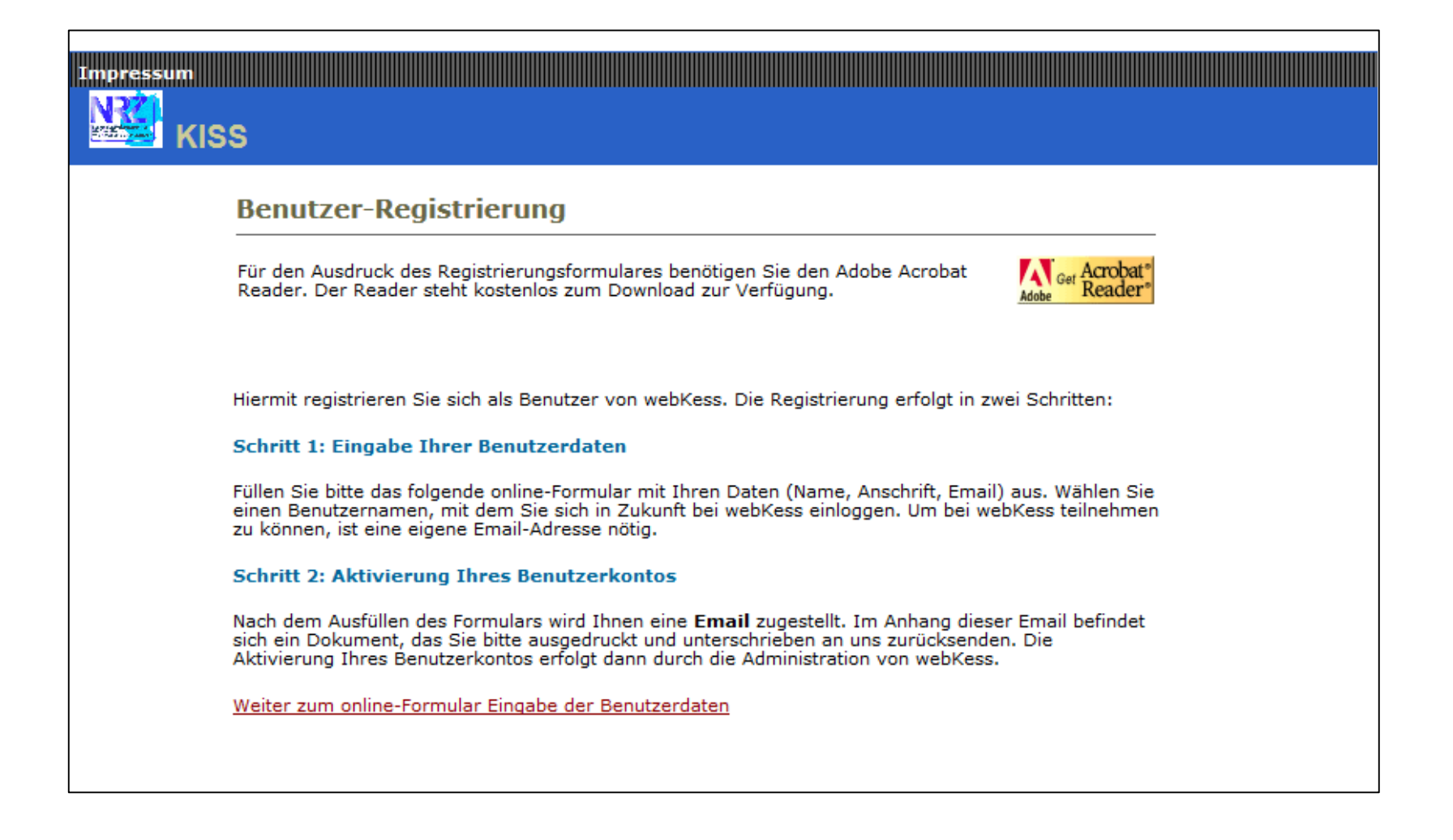

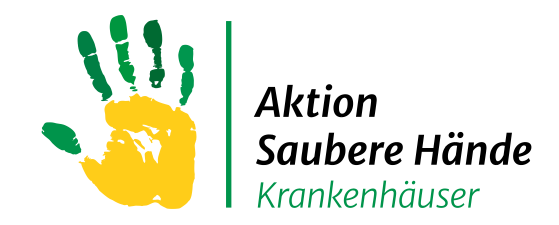

#### Registrierung als Benutzer – Eingabe der Benutzerdaten

#### Keine Chance den Krankenhausinfektionen

#### 1. Schritt: Eingabe Ihrer persönlichen Benutzerdaten

|   | Eingabe der Benutzerdaten                                                                                                    |
|---|----------------------------------------------------------------------------------------------------|
|   | Geben Sie hier bitte Ihren Namen, Anschrift, Email, sowie den gewünschten Benutzernamen und das Passwort für den webKess-Zugang ein.                                                        |
|   | Bitte beachten Sie, dass die mit einem '*' gekennzeichneten Felder ausgefüllt sein müssen.                                                                                                  |
|   | Für die Wahl des Benutzernamens gilt: min. drei Zeichen lang, erlaubte Zeichen sind Buchstaben, Ziffern, Punkt und Unterstrich.                                                             |
|   | Für die Wahl des Zugangspasswortes gilt: min. acht Zeichen lang, erlaubte Zeichen sind Buchstaben, Ziffern und Unterstrich.                                                                 |
|   | persönliche Angaben<br>Titel:                                                                                                    |
|   | Vorname: *                                                                                                    |
|   | Nachname: *                                                                                                    |
|   | Anrede: C Herr C Frau                                                                                                    |
|   | Postanschrift                                                                                                    |
|   |                                                                                                    |
|   | Abteilung:                                                                                                    |
|   | Position / Funktion:                                                                                                    |
|   | Strasse / Hausnummer: *                                                                                                    |
|   | PLZ / Ort: *                                                                                                    |
|   | Land: Deutschland •                                                                                                    |
|   | Kontakt                                                                                                    |
|   | Telefon1: *                                                                                                    |
|   | Telefon2:                                                                                                    |
|   | Fax:                                                                                                    |
|   | Email: •                                                                                                    |
|   |                                                                                                    |
|   | Benutzername: *                                                                                                    |
|   | Zugangspasswort                                                                                                    |
|   | Zugangspasswort: *                                                                                                    |
|   | Zugangspasswort wiederholen: *                                                                                                    |
|   | Bitte beachten Sie, dass die mit einem '*' gekennzeichneten Felder ausgefüllt sein müssen.                                                                                                  |
|   | Einverständniserklärung                                                                                                    |
|   | Ich willige ein, dass meine personenbezogenen Daten gespeichert, online übertragen und von webKess verarbeitet werden.<br>Die geltenge Datesschutz-Richtline hene ich zur Kenntis genommen. |
|   | C la C Nein                                                                                                    |
| 1 | - 20 - 11011                                                                                                    |

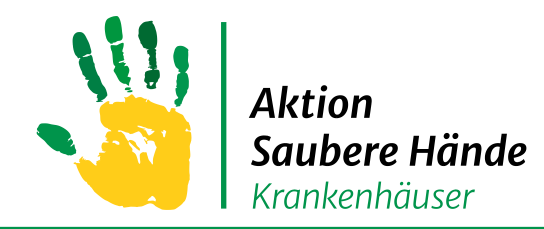

Keine Chance den Krankenhausinfektionen

#### 2. Schritt : Aktivierung Ihres Benutzerkontos

Nach dem Ausfüllen des Formulars wird Ihnen eine Email zugestellt.

Im Anhang dieser Email befindet sich ein Dokument, das Sie bitte ausgedruckt

und <u>unterschrieben</u> an uns <u>zurücksenden</u>.

Die Aktivierung Ihres Benutzerkontos erfolgt dann durch die Administration von webKess.

Sie bekommen zur Information erneut eine Email wenn Ihr Benutzerkonto frei geschaltet wurde.

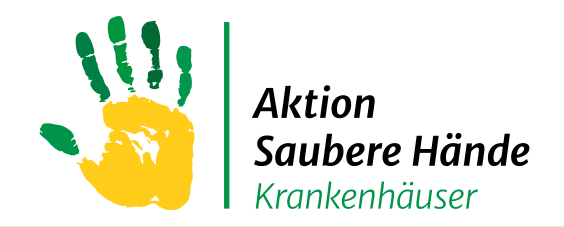

# **Zugriff auf HAND-KISS**

Keine Chance den Krankenhausinfektionen

Nachdem Ihr Benutzerkonto frei geschaltet wurde, loggen Sie sich ein und registrieren Ihr Krankenhaus für HAND-KISS/Varia

#### <u>oder</u>

beantragen den Zugriff auf das bereits vorhandene HAND-KISS/Varia Modul in Ihrem Krankenhaus

| webKess - Porta                                                                                                    | l für     | KISS<br>em Hand-Kiss-ambu |                       |                                        |                  |                           | Willkommen <b>kbsch</b>                                                                                                    | oen! [ Auslogger                                                                        |
|----------------------------------------------------------------------------------------------------|-----------|---------------------------|-----------------------|----------------------------------------|------------------|---------------------------|----------------------------------------------------------------------------------------------------|-----------------------------------------------------------------------------------------|
| Suten Tag, Frau Bunte-Schönberger.<br>Sie sind heute zum 1044.mal bei                                                                            | Willk     | ommen bei Ka              | Dhaariaha yhaar       |                                        |                  |                           | News                                                                                                    | ung am 21.02.20                                                                         |
| webkess eingenoggt. Sie Waren zühetzt<br>am 16.03.2015 13:58:27 angemeldet.<br>Der letzte fehlgeschlagene Versuch war<br>am 30.04.2013 13:15:40. | De Tregis | strierte KISS-Mode        | erer KISS-Modu<br>ule | le bei webKess finden Sie auf der link | en Seite.        | an ore dur dus zügentinge | Liebe KISS-Teilnehr,<br>bitte denken Sie daran: der<br>CDAD-KISS, HAND-KISS<br>um dalle Surveillance<br>Kalenderpähres einzugeben 1<br>Referenzatenerstellung. | 31.03. ist der Sticht<br>I MRSA-KISS. Bis z<br>Daten des letzten<br>ür die Vorbereitung |
| Anfragen / Registrierung                                                                                                    | Date      | n im CSV-Format exportie  | ren Drucken           |                                        |                  |                           |                                                                                                    |                                                                                         |
| registrieren                                                                                                    | #         | Kürzel 👻                  | 7 Modul 7             | Surveillance-Komponente                | Krankenhaus      | Station/ Abteilung 🍸      | Deadline der KISS-Erfass                                                                                                    | ung am 15.02.201                                                                        |
| Zugriff auf registriertes KISS-Modul                                                                                                    | 1         | ZZZTestKRH VARIA          | VARIA                 | Antibiotikaverbrauchs-Surveillance     | ZTestkrankenhaus |                           | Liebe KISS-Teilnehmer,<br>bitte denken Sie daran: der                                                                                                    | 15.02. ist der Sticht                                                                   |
| peantragen                                                                                                    | 2         | ZZZTestKRH VARIA          | VARIA                 | ATHOS                                  | ZTestkrankenhaus |                           | ITS-KISS, OP-KISS, NEO-KI<br>STATIONS-KISS, Bis zu dies<br>Suzeillegen Daten des Late                                                                          | em Datum sind alle                                                                      |
|                                                                                                    | 3         | ZZZTestKRH VARIA          | VARIA                 | HAND-KISS                              | ZTestkrankenhaus |                           | die Vorbereitung der Referer                                                                                                    | zdatenerstellung.                                                                       |
|                                                                                                    | 4         | ZZZTestKRH VARIA          | VARIA                 | ASH Compliance-Beobachtungen           | ZTestkrankenhaus |                           |                                                                                                    |                                                                                         |
|                                                                                                    | 5         | ZZZ_ROTH1 VARIA           | VARIA                 | Antibiotikaverbrauchs-Surveillance     | 00111            |                           | Referenzdaten 2013                                                                                                    |                                                                                         |

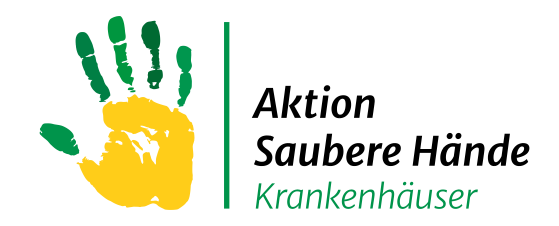

# Registerkarte "Übersicht"

Keine Chance den Krankenhausinfektionen

#### Nachdem Sie Zugriff auf das HAND-KISS Modul in Varia erhalten haben, sehen Sie zuerst diese Startseite (= Übersicht)

| webKess - Portal f <u>ür KISS</u>                                                                                                    | 5                                                                                   |                          |                    |               | Willkommen <b>kbschoen</b> ! [ Ausloggen | 1] Zur Starts |
|----------------------------------------------------------------------------------------------------|-------------------------------------------------------------------------------------|--------------------------|--------------------|---------------|------------------------------------------|---------------|
| SS-Modul Auswahl Mein Konto Impressum                                                                                                    |                                                                                     |                          |                    |               |                                          |               |
| ARIA: Modul für Surveillancekomponente                                                                                                    | n mit gemeinsamen                                                                   | Organisationseinheiten   | , KISS-Kürzel: ZZZ | FestKRH VARIA |                                          |               |
|                                                                                                    |                                                                                     |                          |                    |               |                                          |               |
| Verwaltung                                                                                                    |                                                                                     |                          |                    |               |                                          | 1             |
| usammenfassung wichtiger Moduldaten.                                                                                                    | 1                                                                                   |                          |                    |               |                                          |               |
| igene Daten                                                                                                    |                                                                                     |                          |                    |               |                                          |               |
| Jach-, Vorname                                                                                                    | Bunte-9                                                                             | Schönberger, Karin       |                    |               |                                          |               |
| -Mail-Adresse                                                                                                    | aktion-                                                                             | sauberehaende@charite.de |                    |               |                                          |               |
| Felefon 1                                                                                                    | 030 / 8                                                                             | 4453672                  |                    |               |                                          |               |
| elefon 2                                                                                                    | -                                                                                   |                          |                    |               |                                          |               |
| ax                                                                                                    | -                                                                                   |                          |                    |               |                                          |               |
| rankenhaus/Einrichtung                                                                                                    |                                                                                     |                          |                    |               |                                          |               |
| ame                                                                                                    | 7Testkr                                                                             | ankenbaus                |                    |               |                                          |               |
| ürzel                                                                                                    | 777Tes                                                                              | tKRH                     |                    |               |                                          |               |
| rt                                                                                                    | akaden                                                                              | nisches Lehrkrankenhaus  |                    |               |                                          |               |
| Bettenanzahl                                                                                                    | 100                                                                                 |                          |                    |               |                                          |               |
| nsprechpartner                                                                                                    | Peña D                                                                              | iaz, Luis(*1)            |                    |               |                                          |               |
| itation / Abtailung / Modul                                                                                                    |                                                                                     |                          |                    |               |                                          |               |
| (ürzel                                                                                                    | VARIA                                                                               |                          |                    |               |                                          |               |
| unsprechpartner                                                                                                    |                                                                                     | herto Deña Diaz (*1)     |                    |               |                                          |               |
| ugriffsberechtigte                                                                                                    |                                                                                     |                          |                    |               |                                          |               |
| umusillance Dian                                                                                                    |                                                                                     |                          |                    |               |                                          |               |
| irvemance-Plan                                                                                                    | August 2014                                                                         | Sentember 2014           | Oktober 2014       |               |                                          |               |
| use Datenerfassung                                                                                                    |                                                                                     |                          | -                  |               |                                          |               |
| tibiotikaverbrauchs-Surveillance                                                                                                    |                                                                                     | -                        |                    |               |                                          |               |
| AND-KISS                                                                                                    |                                                                                     |                          |                    |               |                                          |               |
| THOS                                                                                                    | -                                                                                   |                          | -                  |               |                                          |               |
| SH Compliance                                                                                                    | -                                                                                   |                          | -                  |               |                                          |               |
| *1) Die Ansprechpartner sind Empfänger von Proze ß- und<br>*2) Personen mit der Berechtigung, Daten zu erfassen, si<br>*3) Personen, die seit min. 18 Monaten nicht eingeloggt v | l Strukturumfragen.<br>ind Empfänger der Trainingska<br>waren, sind rot hinterlegt. | suistiken.               |                    |               |                                          |               |
| tionales Referenzzentrum für Surveillance von nosokomial                                                                                                    | len Infektionen - 2013                                                              |                          |                    |               | Version 2.                               | .16, 05.09.2  |
|                                                                                                    |                                                                                     |                          |                    |               | <br>                                     |               |
|                                                                                                    |                                                                                     |                          |                    |               |                                          |               |

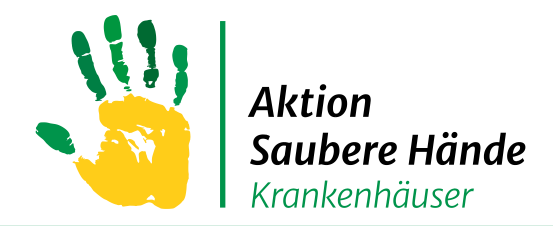

# **Registerkarte "Verwaltung"**

Keine Chance den Krankenhausinfektionen

### Strukturdaten zu Haus und Person überprüfen / ändern

| K | webKess - Portal für KIS                                                                 | s                                                                                                    | Willkommen <b>kbschoen</b> ! [ Ausloggen ] Zur Startseite | 5 |
|---|------------------------------------------------------------------------------------------|----------------------------------------------------------------------------------------------------|-----------------------------------------------------------|---|
| , | <u>KISS-Modul Auswahl</u> Mein Konto Impressum<br>/ARIA: Modul für Surveillancekomponent | ten mit gemeinsamen Organisationseinheiten, KISS-Kürzel: ZZZTestKRH VARIA                                                                                                    |                                                           |   |
|   | Übersicht Verwaltung Verwaltung                                                          |                                                                                                    |                                                           |   |
| ٢ | Stammdaten Station/Abteilung                                                             | Bearbeitung der Stammdaten und des Ansprechpartners dieser Station/Abteilung.                                                                                                    | m<br>e                                                    |   |
|   | Stammdaten Krankenhaus/Einrichtung                                                       | Bearbeitung der Stammdaten und des Ansprechpartners dieses Krankenhauses / dieser Einrichtung.                                                                                                    | n                                                         |   |
|   | Rechteverwaltung                                                                         | In der Rechteverwaltung können Sie einsehen, welche Zugriffsrechte bzw. Aufgaben die einzelnen Benutzer der Unit (Station/Abteilung<br>bzw. Krankenhaus) wahrnehmen. Sie stellen fest, wer z.B. Infektionen erfassen oder Auswertungen einsehen darf. | e                                                         |   |
|   | Surveillance-Plan: Zeitraum für Pausen                                                   | Legen Sie hier längere Pausen in der Surveillance fest.                                                                                                    |                                                           |   |
|   | Surveillance-Plan: Zeitraum für Surveillance-<br>Komponenten                             | Legen Sie fest, ob Sie HAND-KISS und/oder Antibiotikaverbrauchs-Surveillance durchführen wollen.                                                                                                    |                                                           |   |
|   |                                                                                          |                                                                                                    |                                                           |   |
| C | Nationales Referenzzentrum für Surveillance von nosokom                                  | iialen Infektionen - 2013                                                                                                    | Version 2.16, 05.09.2014                                  |   |
|   |                                                                                          |                                                                                                    |                                                           |   |

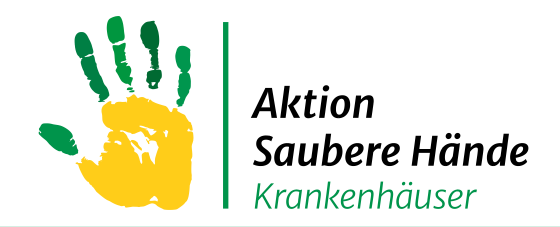

# **Registerkarte "Verwaltung"**

Keine Chance den Krankenhausinfektionen

www.aktion-sauberehaende.de | ASH

#### Start - Dateneingabe HAND-KISS

→ "Surveillance-Plan: Zeitraum für Surveillance-Komponenten" anklicken

→ Den Zeitraum müssen Sie jedes Jahr erneut aktivieren!

|   | webKess - Portal für KIS                                                          | S                                                                                                    | Willkommen <b>kbschoen</b> ! [Ausloggen ] Zur Startseite |
|---|-----------------------------------------------------------------------------------|----------------------------------------------------------------------------------------------------|----------------------------------------------------------|
|   | KISS-Modul Auswahl Mein Konto Impressum<br>VARIA: Modul für Surveillancekomponent | en mit gemeinsamen Organisationseinheiten, KISS-Kürzel: ZZZTestKRH VARIA                                                                                                    |                                                          |
|   | Verwaltung                                                                        |                                                                                                    |                                                          |
|   | Stammdaten Station/Abteilung                                                      | Bearbeitung der Stammdaten und des Ansprechpartners dieser Station/Abteilung.                                                                                                    | e                                                        |
|   | Stammdaten Krankenhaus/Einrichtung                                                | Bearbeitung der Stammdaten und des Ansprechpartners dieses Krankenhauses / dieser Einrichtung.                                                                                                    |                                                          |
|   | Rechteverwaltung                                                                  | In der Rechteverwaltung können Sie einsehen, welche Zugriffsrechte bzw. Aufgaben die einzelnen Benutzer der Unit (Station/Abteilung<br>bzw. Krankenhaus) wahrnehmen. Sie stellen fest, wer z.B. Infektionen erfassen oder Auswertungen einsehen darf. | e                                                        |
| ſ | Surveillance-Plan: Zeitraum für Pausen                                            | Legen Sie hier längere Pausen in der Surveillance fest.                                                                                                    |                                                          |
| l | Surveillance-Plan: Zeitraum für Surveillance-<br>Komponenten                      | Legen Sie fest, ob Sie HAND-KISS und/oder Antibiotikaverbrauchs-Surveillance durchführen wollen.                                                                                                    |                                                          |
|   |                                                                                   |                                                                                                    |                                                          |
|   |                                                                                   |                                                                                                    |                                                          |
| ( | ) Nationales Referenzzentrum für Surveillance von nosokomi                        | ialen Infektionen - 2013                                                                                                    | Version 2.16, 05.09.2014                                 |
|   |                                                                                   |                                                                                                    |                                                          |
|   | Aktion Saubere Hände                                                              |                                                                                                    |                                                          |

Stand 08.2021

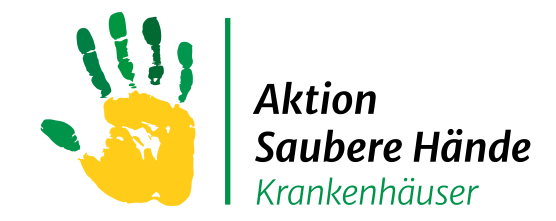

# Registerkarte "Verwaltung"

#### Keine Chance den Krankenhausinfektionen

Das (neue) Eingabejahr frei schalten

- 1. Jahr auswählen
- 2. Checkbox "Hand-KISS" anklicken
- 3. Speichern "Intervall für die Surveillance speichern"

| A: Modul für Surve                                                                                                    | illancekomponenten                                                                                                    | nit gemeinsamen Orgai                                                                         | nisationseinhe                                | ten, KISS-Ki                                    | ürzel: ZZZTestł                  | (RH VARIA              | A CONTRACTOR         |                     |                      |                        |                        |                     |                         |   |
|----------------------------------------------------------------------------------------------------|----------------------------------------------------------------------------------------------------|-----------------------------------------------------------------------------------------------|-----------------------------------------------|-------------------------------------------------|----------------------------------|------------------------|----------------------|---------------------|----------------------|------------------------|------------------------|---------------------|-------------------------|---|
| rsicht Verwaltung                                                                                                    |                                                                                                    |                                                                                               |                                               |                                                 |                                  |                        |                      |                     |                      |                        |                        |                     |                         | - |
| rveillance-Plan: Reg<br>schiedene Surveillance-Kom                                                                                                    | gistrierung weiterer S<br>ponenten erfordern eine geso                                                                                                   | urveillance-Komponento<br>derte Registrierung. Manche steh                                    | en<br>Ien nach der Registri                   | erung sofort zur V                              | erfügung, andere erfo            | rdern eine schi        | riftliche Bestä      | ätigung.            |                      |                        |                        |                     |                         |   |
| ibiotikaverbrauchs-Surveilla                                                                                                    | ance 🖾 (bereits registriert)                                                                                                    |                                                                                               |                                               |                                                 |                                  |                        |                      |                     |                      |                        |                        |                     |                         |   |
| ND-KISS                                                                                                    | (bereits registriert)                                                                                                    |                                                                                               |                                               |                                                 |                                  |                        |                      |                     |                      |                        |                        |                     |                         |   |
| IOS                                                                                                    | (bereits registriert)                                                                                                    |                                                                                               |                                               |                                                 |                                  |                        |                      |                     |                      |                        |                        |                     |                         |   |
| Veillance-Plan: Zei<br>en Sie hier Ihre Surveillan<br>>-KISS und Antibiotikaverbu<br>eide stellen Sie hier ein, in<br>3anzes Jahr an/aus].                                                                                                    | traum für Surveilland<br>re-Ziele:<br>rauchs-Surveillance.<br>welchem Kalendermonat bzw                                                                  | e-Komponenten<br>Kalenderjahr Sie die Surveillance                                            | betreiben wollen. H                           | erfür wähle Sie zu:                             | erst das Kalenderjahı            | aus. Dann klicl        | ken Sie zum I        | Ein-/Ausscha        | lten eines Mo        | nats auf eine I        | Monatszelle, fű        | ür das ganze        | Jahr klicken Sie        |   |
| tregistrieren Zurück zum M<br>veillance-Plan: Zei<br>len Sie hier Ihre Surveillan<br>>KISS und Antibiotikaverbr<br>eide stellen Sie hier ein, in<br>Sanzes Jahr an/aus].<br>beachten Sie, dass nur die<br>: 2014                                                                                                    | traum für Surveilland<br>e-ziele:<br>rauchs-Surveillance.<br>welchem Kalendermonat bzw<br>e Daten in die Hausausweit<br>                                 | e-Komponenten<br>Kalenderjahr Sie die Surveillance<br>ento die Rele                           | betreiben wollen. H                           | erfür wähle Sie zu<br>en Zeitraum liegen        | erst das Kalenderjahı            | aus. Dann klid         | ken Sie zum i        | Ein-/Ausscha        | lten eines Mo        | nats auf eine l        | Monatszelle, fi        | ür das ganze        | Jahr klicken Sie        |   |
| Zurück zum M       veillance-Plan: Zei       en Sie hier Ihre Surveillan       -KISS und Antibiotikaverbreide stellen Sie hier ein, in       iede stellen Sie hier ein, in       iede stellen Sie, dass nur die       :     [2014]       veillance-Methode                                                                                                    | traum für Surveilland<br>re-Ziele:<br>rauchs-Surveillance.<br>a Daten in die Hausauswart<br>                                                             | e-Komponenten<br>Kalenderjahr Sie die Surveillance<br>und die Re<br>Ganzes Jahr<br>an/aus     | betreiben wollen. H<br>in einem gültig<br>Jan | erfür wähle Sie zu<br>en Zeitraum liegen<br>Feb | erst das Kalenderjahı<br>Mrz Apr | aus. Dann klid<br>Mai  | ken Sie zum I<br>Jun | Ein-/Ausscha<br>Jul | lten eines Mo<br>Aug | nats auf eine l<br>Sep | Monatszelle, ft<br>Okt | ür das ganze<br>Nov | Jahr klicken Sie<br>Dez |   |
| registrieren Zurück zum M<br>veillance-Plan: Zei<br>an Sie hier Ihre Surveillanc<br>-KISS und Antibiotikaverbr<br>ide stellen Sie hier ein, in<br>ianzes Jahr an/aus],<br>beachten Sie, dass nur die<br>: [2014 *<br>veillance-Methode<br>biotikaverbrauchs-<br>Surveillance-                                                                                                    | traum für Surveilland<br>re-Ziele:<br>rauchs-Surveillance.<br>a Daten in die Hausauswart<br>Daten in die Hausauswart<br>Erster<br>Monat Monat            | e-Komponenten<br>Kalenderjahr Sie die Surveillance<br>und die Re e 1<br>Ganzes Jahr<br>an/aus | betreiben wollen. H<br>in einem gültig<br>Jan | erfür wähle Sie zu<br>en Zeitraum liegen<br>Feb | erst das Kalenderjahı<br>Mrz Apr | aus. Dann klid<br>Mai  | ken Sie zum  <br>Jun | Ein-/Ausscha<br>Jul | lten eines Mo<br>Aug | nats auf eine l<br>Sep | Monatszelle, fi<br>Okt | ür das ganze<br>Nov | Jahr klicken Sie<br>Dez |   |
| registrieren Zurück zum M<br>veillance-Plan: Zei<br>en Sie hier Ihre Surveillanc<br>-KISS und Antibiotikaverbr<br>ide stellen Sie hier ein, in<br>beachten Sie, dass nur die<br>: [2014 *<br>veillance-Methode<br>biotikaverbrauchs-<br>Surveillance<br>AND-KISS (Nur                                                                                                    | traum für Surveilland<br>re-Ziele:<br>rauchs-Surveillance.<br>a Daten in die Hausauswart<br>Daten in die Hausauswart<br>Erster<br>Konat Letzter<br>Monat | e-Komponenten<br>Kalenderjahr Sie die Surveillance<br>und die Re e 1<br>Ganzes Jahr<br>an/aus | betreiben wollen. H<br>in einem gültig<br>Jan | erfür wähle Sie zu<br>en Zeitraum liegen<br>Feb | erst das Kalenderjahı<br>Mrz Apr | aus. Dann klicl<br>Mai | ken Sie zum  <br>Jun | Ein-/Ausscha<br>Jul | lten eines Mo<br>Aug | sep                    | Monatszelle, ft<br>Okt | ür das ganze<br>Nov | Jahr klicken Sie<br>Dez |   |
| Itergistrieren     Zurück zum M       veillance-Plan: Zei       Ien Sie hier Ihre Surveillanc       -KISS und Antibiotikaverbreide stellen Sie hier ein, in       Ganzes Jahr an/aus], beachten Sie, dass nur die       ::     2014       ::     2014       ::     veillance-Methode       ::     biotikaverbrauchs-<br>Surveillance       HAND-KISS (Nur<br>jahresweise)     ATHOS | traum für Surveilland<br>e-Ziele:<br>rauchs-Surveillance.<br>welchen Kalendermonat bzw<br>e Daten in die Hausausweit<br>                                 | e-Komponenten<br>Kalenderjahr Sie die Surveillance<br>ento die Rele<br>Ganzes Jahr<br>an/aus  | betreiben wollen. H<br>in einem gültig<br>Jan | erfür wähle Sie zu<br>en Zeitraum liegen<br>Feb | erst das Kalenderjahı<br>Mrz Apr | aus. Dann klicl<br>Mai | ken Sie zum i<br>Jun | Ein-/Ausscha<br>Jul | lten eines Mo        | Sep                    | Monatszelle, fü<br>Okt | ür das ganze<br>Nov | Jahr klicken Sie<br>Dez |   |
| tregistrieren] Zurück zum M<br>rveillance-Plan: Zei<br>len Sie hier Ihre Surveillanc<br>D-KISS und Antibiotikaverba<br>saide stellen Sie hier ein, in<br>(Ganzes Jahr an/aus).<br>te beachten Sie, dass nur die<br>rr: [2014 *<br>rveillance-Methode<br>tibiotikaverbrauchs-<br>Surveillance<br>HAND-KISS (Nur<br>jahresweise)<br>ATHOS<br>H Compliance (Nur<br>jahresweise)        | traum für Surveilland<br>te-Ziele:<br>rauchs-Surveillance.<br>e Daten in die Hausauswater<br>Erster Letzter<br>Monat Monat                               | e-Komponenten<br>Kalenderjahr Sie die Surveillance<br>ond die Re 1<br>Ganzes Jahr<br>an/aus   | betreiben wollen. H                           | erfür wähle Sie zu<br>an Zeitraum liegen<br>Feb | erst das Kalenderjahı<br>Mrz Apr | aus. Dann klich        | ken Sie zum I<br>Jun | Ein-/Ausscha<br>Jul | lten eines Mo        | Sep                    | Monatszelle, fu        | ür das ganze        | Jahr klicken Sie        |   |

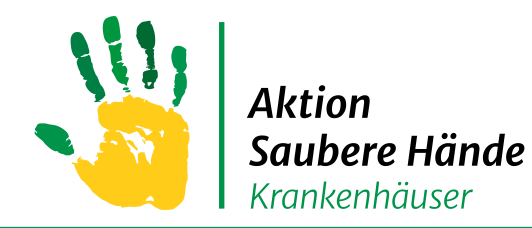

Keine Chance den Krankenhausinfektionen

#### Stationen oder Funktionsbereiche anlegen oder ändern

| KISS                                                           |                                               |                         |                    |                | Willkommen <b>kbschoen</b> ! [ Ausloggen ] Zur Startseite |
|----------------------------------------------------------------|-----------------------------------------------|-------------------------|--------------------|----------------|-----------------------------------------------------------|
| webKess - Portal für KISS                                      |                                               |                         |                    |                |                                                           |
|                                                                |                                               |                         |                    |                |                                                           |
| KISS-Modul Auswahl Mein Konto Impressum                        |                                               |                         |                    |                |                                                           |
| VARIA: Modul für Surveillancekomponenten                       | mit gemeinsamen C                             | rganisationseinheiten   | , KISS-Kürzel: ZZZ | ZTestKRH VARIA |                                                           |
| Übersicht Organisationseinheiten Nennerdaten HA                | AND-KISS Auswertung                           | Verwaltung              |                    |                |                                                           |
| Zusam ponfaceung wichtiger Moduldaten                          |                                               | -                       |                    |                | 0                                                         |
| Eigene Daten                                                   |                                               |                         |                    |                | k                                                         |
| Eigene Daten                                                   | Bupto Sc                                      | hönhorgor Karin         |                    |                | u m                                                       |
| E-Mail-Adresse                                                 | aktion-sa                                     | auberehaende@charite.de |                    |                | е                                                         |
| Telefon 1                                                      | 030 / 84                                      | 453672                  |                    |                | n +                                                       |
| Telefon 2                                                      | -                                             |                         |                    |                | e                                                         |
| Fax                                                            | -                                             |                         |                    |                |                                                           |
| Krankenhaus/Einrichtung                                        |                                               |                         |                    |                |                                                           |
| Name                                                           | ZTestkra                                      | nkenhaus                |                    |                |                                                           |
| Kürzel                                                         | ZZZTest                                       | (RH                     |                    |                |                                                           |
| Art                                                            | akademi                                       | sches Lehrkrankenhaus   |                    |                |                                                           |
| Bettenanzahl                                                   | 100                                           |                         |                    |                |                                                           |
| Ansprechpartner                                                | Pena Dia                                      | az, Luis(*1)            |                    |                |                                                           |
| Station/Abteilung/Modul                                        |                                               |                         |                    |                |                                                           |
| Kürzel                                                         | VARIA                                         |                         |                    |                |                                                           |
| Ansprechpartner                                                | Luis Alb                                      | erto, Peña Diaz (*1)    |                    |                |                                                           |
| Zugriffsberechtigte                                            |                                               |                         |                    |                |                                                           |
| Surveillance-Plan                                              |                                               |                         |                    |                |                                                           |
|                                                                | August 2014                                   | September 2014          | Oktober 2014       |                |                                                           |
| Pause Datenerfassung<br>Antibiotikoverbrouchs Supreillance     | -                                             | -                       | -                  |                |                                                           |
| HAND-KISS                                                      | -                                             | -                       | -                  |                |                                                           |
| ATHOS                                                          | -                                             | -                       | -                  |                |                                                           |
| ASH Compliance                                                 | -                                             | -                       | -                  |                |                                                           |
|                                                                |                                               |                         |                    |                |                                                           |
| (*2) Personen mit der Berechtigung, Daten zu erfassen, sind    | rukturumfragen.<br>Empfänger der Trainingskas | uistiken                |                    |                |                                                           |
| (*3) Personen, die seit min. 18 Monaten nicht eingeloggt war   | ren, sind rot hinterlegt.                     | distiken.               |                    |                |                                                           |
|                                                                |                                               |                         |                    |                |                                                           |
| Netionale Defense Reconciliance and the fit                    | Tefeltieren 0010                              |                         |                    |                |                                                           |
| © Nationales Referenzzentrum für Surveillance von nosokomialen | Inrekuonen - 2013                             |                         |                    |                | Version 2.16, 05.09.2014                                  |
|                                                                |                                               |                         |                    |                |                                                           |
|                                                                |                                               |                         |                    |                |                                                           |
|                                                                |                                               |                         |                    |                |                                                           |

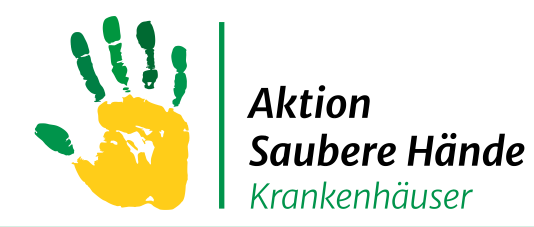

Keine Chance den Krankenhausinfektionen

#### Als Organisationseinheit können Sie Stationen oder Funktionsbereiche anlegen

| ite.                                                         |                                                                                                    |                                                                                                    |                                                                                                    | KISS-AMBU                             |                                                                                                    |                                                                                                    |                                                                                   |
|--------------------------------------------------------------|----------------------------------------------------------------------------------------------------|----------------------------------------------------------------------------------------------------|----------------------------------------------------------------------------------------------------|---------------------------------------|----------------------------------------------------------------------------------------------------|----------------------------------------------------------------------------------------------------|-----------------------------------------------------------------------------------|
| A .                                                          | Medul Für Cur                                                                                                    |                                                                                                    |                                                                                                    |                                       | nheiten KICC I                                                                                                    | Ző en el                                                                                                    | . 777 ACULVAR                                                                     |
| A:                                                           | Modul fur Sur                                                                                                    | rveillancekomponenten r                                                                                                    | mit gemeins                                                                                                    | samen Organisationsei                 | nneiten, KISS-i                                                                                                    | Kurzei                                                                                                    | : ZZZ_ASH VAR                                                                     |
| sich                                                         | t Organisations                                                                                                    | seinheiten Nennerdaten HA                                                                                                    | ND-KISS ASH                                                                                                    | H Beobachtungen Auswertun             | g Verwaltung                                                                                                    |                                                                                                    |                                                                                   |
| jan                                                          | nisationseinhe                                                                                                    | iten (OE)                                                                                                    |                                                                                                    |                                       |                                                                                                    |                                                                                                    |                                                                                   |
| nisa                                                         | ationseinheiten sind                                                                                                    | d, abhängig von der gewählten Sur                                                                                                    | rveillance-Kompo                                                                                                    | onente, entweder Stationen, Kos       | tenstellen oder Funkt                                                                                                    | ionbereio                                                                                                    | che. Wählen Sie im Folg                                                           |
| iten                                                         | n:                                                                                                    | a, abhangig von der gewaniten ba                                                                                                    | remarice Rompo                                                                                                    | sitence, eneweder beddonen, ko        |                                                                                                    | ionbereit                                                                                                    |                                                                                   |
| AND                                                          | -KISS: Eingabe von                                                                                                    | Stationen und/oder Funktionsber                                                                                                    | eichen einer Einr                                                                                                    | ichtung.                              |                                                                                                    |                                                                                                    |                                                                                   |
| IP: E                                                        | Eingabe einer Statio                                                                                                    | on                                                                                                    |                                                                                                    |                                       |                                                                                                    |                                                                                                    |                                                                                   |
|                                                              |                                                                                                    |                                                                                                    |                                                                                                    |                                       |                                                                                                    |                                                                                                    |                                                                                   |
|                                                              |                                                                                                    |                                                                                                    |                                                                                                    |                                       |                                                                                                    |                                                                                                    |                                                                                   |
| atio                                                         | onen Funktionsb                                                                                                    | pereiche                                                                                                    |                                                                                                    |                                       |                                                                                                    |                                                                                                    |                                                                                   |
| tatio<br>+ r                                                 | onen Funktionsb                                                                                                    | pereiche                                                                                                    | exportieren                                                                                                    | Prucken                               |                                                                                                    |                                                                                                    |                                                                                   |
| atio<br>+ r                                                  | onen Funktionsb<br>Neuen Datensatz hi<br>OE-Name 🔺 🍞                                                                                                    | sereiche<br>inzufiinen 🖓 iten im CSV-Format<br>Stationstyp 🍞                                                                                                    | exportieren D<br>Stationsart 7                                                                                                    | Prucken                               | / freigeschaltet für                                                                                                    | 7 Date                                                                                                    | insatz bearbeiten                                                                 |
| atio<br>+ r<br>#                                             | De-Name 7<br>ITS 1                                                                                                    | stationstyp 7<br>Intensivstation                                                                                                    | exportieren D<br>Stationsart 7<br>neurologisch                                                                                                    | Prucken                               | 7 freigeschaltet für<br>HAND                                                                                                    | 7 Date                                                                                                    | insatz bearbeiten<br>X                                                            |
| atio                                                         | OREN Funktionsb<br>Neuen Datensatz bi<br>OE-Name 7<br>ITS 1<br>Reha Station                                                                                                    | stationstyp 7<br>Intensivstation                                                                                                    | exportieren) D<br>Stationsart 7<br>neurologisch<br>Reha                                                                                                    | vrucken                               | <ul> <li>freigeschaltet für</li> <li>HAND</li> <li>HAND</li> </ul>                                                                                                    | 7 Date                                                                                                    | nsatz bearbeiten<br>X<br>X                                                        |
| # 1                                                          | Funktionsb           OE-Name         7           ITS 1         Reha Station           Station 1         1                                                                                     | stationstyp 7<br>Intensivstation<br>Normalstation                                                                                                    | exportieren D<br>Stationsart 7<br>neurologisch<br>Reha<br>interdisziplinär                                                                                        | vrucken                               | <ul> <li>freigeschaltet f         freigeschaltet f<br/>HAND</li> <li>HAND</li> <li>HAND</li> <li>HAND</li> </ul>                                                                                 | 7 Date                                                                                                    | insatz bearbeiten<br>X<br>X<br>X                                                  |
| <b>+</b> (<br>#<br>1<br>2<br>3                               | Funktionsb           OE-Name         7           ITS 1         Reha Station           Station 1         Station 2                                                                             | Intensives Intensive CSV-Formation<br>Stationstyp 7<br>Intensivestation<br>Normalestation<br>Intensivestation                                                                                      | exportieren D<br>Stationsart d<br>neurologisch<br>Reha<br>interdisziplinär<br>internistisch                                                                       | rucken<br>7 Ist auch ABSOLUTE Station | / freigeschaltet für<br>HAND<br>HAND<br>HAND<br>HAND                                                                                                    | 7 Date<br>1<br>1<br>1                                                                                                    | nsatz bearbeiten<br>X<br>X<br>X<br>X                                              |
| <b>atio</b><br><b>+</b> (<br>#<br>1<br>2<br>3<br>4<br>5      | Performance Funktionsb<br>Neuron Datencatz II<br>OE-Name 77<br>ITS 1<br>Reha Station<br>Station 1<br>Station 2<br>Station 3                                                                   | Intensivistation<br>Normalstation<br>Normalstation<br>Normalstation                                                                                                    | exportieren D<br>Stationsart 7<br>neurologisch<br>Reha<br>interdisziplinär<br>internistisch<br>chirurgisch                                                        | rucken                                | <ul> <li>freigeschaltet für</li> <li>HAND</li> <li>HAND</li> <li>HAND</li> <li>HAND</li> <li>HAND</li> </ul>                                                                                     | Date                                                                                                    | nsatz bearbeiten<br>X<br>X<br>X<br>X<br>X<br>X                                    |
| atio<br># (<br>2<br>3<br>4<br>5                              | Performance Funktionsb<br>Neuron Datentatz III<br>OE-Name 77<br>ITS 1<br>Reha Station<br>Station 1<br>Station 2<br>Station 3<br>Station 4                                                     | Intensive attion in CSV-Format<br>Stationstyp 7<br>Intensive attion<br>Normalstation<br>Intensive attion<br>Normalstation<br>Normalstation<br>Intensive attion<br>Intermediate Care/Wachstation    | exportieren D<br>Stationsart &<br>neurologisch<br>Reha<br>interdisziplinär<br>internistisch<br>chirurgisch<br>pädiatrisch                                         | nucken                                | <ul> <li>freigeschaltet für</li> <li>HAND</li> <li>HAND</li> <li>HAND</li> <li>HAND</li> <li>HAND</li> <li>HAND</li> <li>HAND</li> </ul>                                                         | Image: Constraint of the second second secon | nsatz bearbeiten<br>X<br>X<br>X<br>X<br>X<br>X<br>X<br>X<br>X                     |
| # (<br>#<br>1<br>2<br>3<br>4<br>5<br>5<br>7                  | Funktionsb     Funktionsb     OE-Name 7      ITS 1      Reha Station      Station 1      Station 2      Station 3      Station 4      Station 5                                               | Intensives Inten im CSV-Format<br>Stationstyp 7<br>Intensivestation<br>Normalstation<br>Intensivestation<br>Normalstation<br>Intensivestation<br>Intermediate Care/Wachstation<br>Intensivestation | exportieren D<br>Stationsart &<br>neurologisch<br>Reha<br>interdisziplinär<br>internistisch<br>chirurgisch<br>pädiatrisch<br>interdisziplinär                     | nucken                                | <ul> <li>freigeschaltet für</li> <li>HAND</li> <li>HAND</li> <li>HAND</li> <li>HAND</li> <li>HAND</li> <li>HAND</li> <li>HAND</li> <li>HAND</li> </ul>                                           | Image: Constraint of the second second sec          | nsatz bearbeiten<br>X<br>X<br>X<br>X<br>X<br>X<br>X<br>X<br>X<br>X<br>X<br>X<br>X |
| <b>+</b> (<br>#<br>1<br>2<br>3<br>4<br>5<br>5<br>5<br>7<br>8 | Funktionsb           OE-Name         7           ITS 1         Reha Station           Station 1         Station 2           Station 3         Station 4           Station 5         Station 6 | Intensivestation<br>Intensivestation<br>Normalstation<br>Normalstation<br>Intensivestation<br>Intensivestation<br>Intermediate Care/Wachstation<br>Intensivestation<br>Intensivestation            | exportieren D<br>Stationsart 7<br>neurologisch<br>Reha<br>interdisziplinär<br>internistisch<br>chirurgisch<br>pädiatrisch<br>interdisziplinär<br>interdisziplinär | nucken                                | <ul> <li>freigeschaltet für</li> <li>HAND</li> <li>HAND</li> <li>HAND</li> <li>HAND</li> <li>HAND</li> <li>HAND</li> <li>HAND</li> <li>HAND</li> <li>HAND</li> <li>HAND</li> <li>HAND</li> </ul> | Image: Constraint of the second second secon | nsatz bearbeiten<br>X<br>X<br>X<br>X<br>X<br>X<br>X<br>X<br>X<br>X<br>X<br>X<br>X |

| SS<br>rankenhaus-<br>tektions-<br>urveillance-<br>ystem | webKess                                                   | - Portal f       | ür KISS         |                                  |                    |                       |                    |
|---------------------------------------------------------|-----------------------------------------------------------|------------------|-----------------|----------------------------------|--------------------|-----------------------|--------------------|
| <u>artseite</u>                                         | Mein Konto S                                              | upport Admin.    | Berichte KI     | SS-Intern H                      | AND-KISS-AMBU      |                       |                    |
| ARIA: I                                                 | Modul für Su                                              | rveillanceko     | mponente        | n mit gem                        | einsamen Org       | anisationseinh        | eiten, KISS-ł      |
| Übersicht                                               | Organisation                                              | seinheiten N     | ennerdaten      | HAND-KISS                        | ASH Beobachtung    | en Auswertung         | Verwaltung         |
| Organi                                                  | <br>isationseinhe                                         | iten (OE)        |                 |                                  |                    |                       |                    |
| Organisa                                                | tionseinheiten sin                                        | d, abhängig von  | der gewählten   | Surveillance-k                   | omponente, entwed  | der Stationen, Kosten | stellen oder Funkt |
| V HAND-<br>V GIP: E                                     | KISS: Eingabe vor<br>ingabe einer Stati<br>nen Funktionsl | bereiche         | oder Funktionsl | pereichen eine<br>nat exportiere | r Einrichtung.     |                       | _                  |
| #                                                       | OE-Name 🔺 🍞                                               | Stationsart      | freigeschalte   | t für 🍸 Dat                      | ensatz bearbeiten  |                       |                    |
| 1                                                       | Dialyse                                                   | Dialyse          | HAND            | 1                                | ×                  |                       |                    |
| 2                                                       | Endo1                                                     | Endoskopie       | HAND            | 1                                | ×                  |                       |                    |
| 5                                                       | H 4 1 + H S                                               | eitengröße: Stan | dard 👻          | Anzeigen der                     | Elemente 1 - 2 von | 2                     |                    |
|                                                         |                                                           |                  |                 |                                  |                    |                       |                    |
|                                                         |                                                           |                  |                 |                                  |                    |                       |                    |
|                                                         |                                                           |                  |                 |                                  |                    |                       |                    |

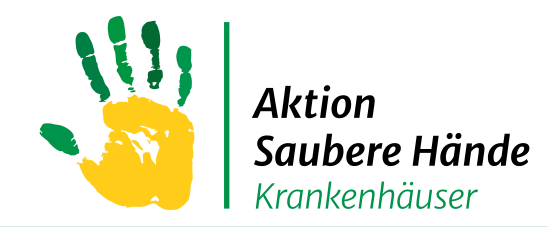

Keine Chance den Krankenhausinfektionen

#### → Bei vorhandenen Stationen oder Funktionsbereichen für Änderungen auf das <u>Stiftsymbol</u> gehen

→ Für <u>neue Stationen oder Funktionsbereiche</u> auf <u>"+ Neuen Datensatz hinzufügen</u>" gehen und das sich öffnende Fenster entsprechend ausfüllen

| nkenhaus<br>veillance<br>web                                                                | Kess - Portal für KISS                                                                                                    |                                                                                                    |                                         |                                                                                                    | Willkommen kbschoen! [ Ausloggen ] Zur Startseite                                                                                                   |
|---------------------------------------------------------------------------------------------|----------------------------------------------------------------------------------------------------|----------------------------------------------------------------------------------------------------|-----------------------------------------|----------------------------------------------------------------------------------------------------|----------------------------------------------------------------------------------------------------|
| S-Modul Auswal                                                                              |                                                                                                    |                                                                                                    |                                         |                                                                                                    |                                                                                                    |
| RIA: Modul<br>bersicht Organisation<br>Organisationseinh<br>nöchten:                        | für Surveillancekomponenten r<br>anisationseinheiten Nennerdaten HA<br>Iseinheiten (OE)<br>reiten sind, abhängig von der gewählten Sur                                                                                                    | mit gemeinsamen Organisa                                                                                                    | itionseinhei<br>ng<br>ionen, Kostenst   | iten, KISS-Kürzel: ZZZTestKRI<br>ellen oder Funktionbereiche. Wählen Sie im                                  | l VARIA<br>Folgenden, für we <sup>a</sup> tionen, Kostenstellen oder Funktionbereiche. Wählen Sie im Folgenden, f <sub>in</sub>                     |
| AND-KISS: Einga                                                                             | be von Stationen und/oder Funktionsbereich                                                                                                    | hen einer Einrichtung.                                                                                                    | Neuen Dater<br>OE-Name                  | nsatz hinzufügen ×                                                                                           | Neuen Datensatz hinzufügen     X       OE-Name     *                                                                                                |
| Neuen Dal     OE-Nai     OE-Nai     Station     Station     Station     Station     Station | tensatz hinzufügen       me      Stationstyp       m 1     Normalstation       n 2     Intensivstation       n 3     Internediate Care/Wachstation       n 4     Normalstation       n 5     Normalstation       n 6     Normalstation       > > > Seitengröße:     Standard | Stationsart     Datensatz bearbeite       chirurgisch     //       interdisziplinär     //       chirurgisch     //       internistisch     //       kardiologisch     //       pädiatrisch     // | Stationstyp<br>Stationsart<br>Speichern | Normalstation<br>Intensivstation<br>Care/Wachstation<br>OP<br>Ambulanz/Poliklinik<br>Tagesklinik<br>Sonstige | ite<br>Stationsart<br>Speichern A<br>Brandverletzte<br>chirurgisch<br>geriatrisch<br>gynäkologisch<br>hämatologisch/onkologisch<br>interdisziplinär |
| tionales Referenz                                                                           | zzentrum für Surveillance von nosokomialen                                                                                                    | Infektionen - 2013                                                                                                    |                                         |                                                                                                    | 6 von 6 kardiochirurgisch<br>kardiologisch                                                                                                    |

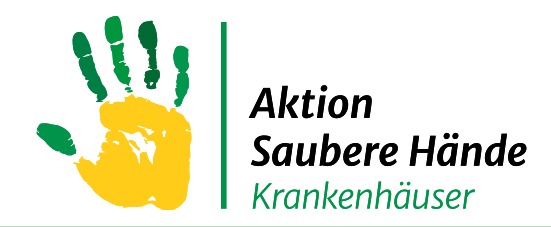

Keine Chance den Krankenhausinfektionen

Wenn Sie eine Intensivstation anlegen, mit der Sie an ITS-KISS teilnehmen, dann

die ITS mit dem bestehenden Kürzel aus ITS-KISS verknüpfen, bzw. die

Normalstation wenn Sie dort STATIONS-KISS durchführen mit dem

entsprechenden Kürzel verknüpfen – wichtig!

| SS<br>ankenhaus-<br>ektionas-<br>reelfance-<br>stem | webKess - P                                   | ortal für                | KISS                                         |                    |                                                 |                                         |                                               |
|-----------------------------------------------------|-----------------------------------------------|--------------------------|----------------------------------------------|--------------------|-------------------------------------------------|-----------------------------------------|-----------------------------------------------|
|                                                     |                                               |                          |                                              |                    |                                                 |                                         |                                               |
| ARIA:                                               | Modul für Surveil                             | lancekompo               | nenten mit gemeinsa<br>laten HAND-KISS ASH B | men Organisa       | ationseinheiten, KI                             | SS-Kürzel: ZZZ_HOSP                     | 02 VARIA                                      |
| Organisa<br>Organisa<br>möchten:                    | isationseinheiten<br>tionseinheiten sind, abh | (OE)<br>ängig von der ge | wählten Surveillance-Kompone                 | nte, entweder Stat | ionen, Kostenstellen oder                       | Funktionbereiche. Wählen Sie im         | Folgenden, für welche Surveillance-Komponente |
| I HAND-                                             | -KISS: Eingabe von Stati                      | onen und/oder Fu         | unktionsbereichen einer Einrich              | tung.              | Neuen Datensatz hin                             | zufügen 🛛 🖇                             |                                               |
| Statio                                              | nen Funktionsbereid                           | ne                       |                                              |                    | Station nimmt teil an:                          | V HAND-KISS                             |                                               |
| + N                                                 |                                               |                          |                                              |                    | OE-Name                                         | · ·                                     |                                               |
| #                                                   | OE-Name 🔺 🌱                                   | Stationstyp 7            | Stationsart 7                                | KISS-Station 7     | £                                               |                                         |                                               |
| 1                                                   | 11 - 1 ghhjjhgkhkhfk                          | Normalstation            | internistisch                                | -                  | Stationstyp                                     | •                                       |                                               |
| 2                                                   | 11-2                                          | Normalstation            | internistisch                                | -                  | Stationsart                                     | <b></b>                                 |                                               |
| 3                                                   | 14-2                                          | Intensivstation          | neonatologisch                               | -                  | bradionibare                                    |                                         |                                               |
| 4                                                   | 15-1                                          | Normalstation            | andere operative Fächer                      | -                  | Geben Sie hier das KIS<br>aus ITS-KISS oder STA | S-Kürzel der Station<br>TIONS-KISS ein. |                                               |
| 5                                                   | 15-2                                          | Normalstation            | andere operative Fächer                      | -                  |                                                 |                                         |                                               |
| 6                                                   | 15-3                                          | Normalstation            | andere operative Fächer                      | -                  | KISS-Station                                    | *                                       |                                               |
| 7                                                   | 21-5                                          | Normalstation            | andere konservative Fächer                   | -                  | Speichern Abbrecher                             | Keine                                   |                                               |
| 8                                                   | 21-6                                          | Normalstation            | andere konservative Fächer                   | -                  |                                                 | ZZZ_DEVICE - ZZZdevice                  |                                               |
| 9                                                   | 32 - 6                                        | Normalstation            | pädiatrisch                                  | -                  | / ×                                             | ZZZ7A1 - ZZZ7a1                         |                                               |
| 10                                                  | 32-2                                          | Intensivstation          | pädiatrisch                                  | ZZZITS             | / X                                             | ZZZDEVLUIS - Test Device                |                                               |
| 11                                                  | 32-3                                          | Normalstation            | pädiatrisch                                  | -                  | / X                                             | Reg<br>ITSLUIS - ITSLUIS                |                                               |
| 12                                                  | 32-4                                          | Normalstation            | pädiatrisch                                  | -                  | / X                                             | zzzndztest - zzzndztest                 |                                               |
| 12                                                  | 22.5                                          | Normaletation            | nädiptrisch                                  |                    | 1 X                                             |                                         |                                               |

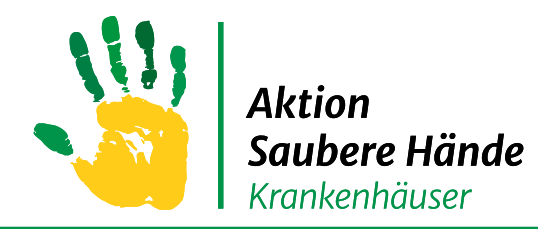

Keine Chance den Krankenhausinfektionen

Sie können einzelne Organisationseinheiten deaktivieren.

Diese werden dann in der Liste nicht mehr angezeigt, wenn Sie das Kästchen

"Inaktive OEs ausblenden" angeklickt haben.

VARIA: Mg /ul für Surveillancekomponenten mit gemeinsamen Organisationseinheiten, KISS-Kürzel: ZZZ\_ASH VARIA

|                                                                                                    | 11                          |                                         |                         |                           |                     |                     |                             |                                    |                                                                      |  |  |
|----------------------------------------------------------------------------------------------------|-----------------------------|-----------------------------------------|-------------------------|---------------------------|---------------------|---------------------|-----------------------------|------------------------------------|----------------------------------------------------------------------|--|--|
| bersicht                                                                                                    | // Organisationseinhei      | iten Nennerdaten                        | HAND-KISS               | ASH Beobachtungen         | Auswertung          | Verwaltung          |                             |                                    |                                                                      |  |  |
| rga                                                                                                    | ationseinheiten             | (OE)                                    |                         |                           |                     |                     |                             |                                    |                                                                      |  |  |
| - <u>   </u>                                                                                                    | /                           | · · ·                                   |                         |                           |                     |                     |                             |                                    |                                                                      |  |  |
| rgar/ Ecitonseinheiten sind, abhängig von der gewählten Surveillance-Komponente, entweder Stationen, Kostenstellen oder Funktionbereiche. Wählen Sie im Folgenden, für welche Surveillance-Komponente Sie die Organisationseinheiten ansehen bzw. bearbeiten |                             |                                         |                         |                           |                     |                     |                             |                                    |                                                                      |  |  |
| our n.<br>y AD-KISS: Eingabe von Stationen und/oder Funktionsbereichen einer Einrichtung.                                                                                                    |                             |                                         |                         |                           |                     |                     |                             |                                    |                                                                      |  |  |
| Eingabe einer Station                                                                                                    |                             |                                         |                         |                           |                     |                     |                             |                                    |                                                                      |  |  |
| Könne                                                                                                    | an einzelne Organisation    | oinhoiton (Stationon I                  | Funktionshoroich        | a) deaktivieren. Diese v  | verden dann in d    | r Listo picht me    | br angezeigt und bei der F  | ingaha dar Nanpardatan nicht       | mehr zur Auswahl angehoten. Verhandene Daten werden in der Liete der |  |  |
| Inerda                                                                                                    | aten ebenfalls nicht mehr   | angezeigt.                              | unktionsbereich         | ie) deaktivieren. Diese i | verden dann in di   | a Lisce flicht file | ani angezeigt und bei der t | ingabe der Nehnerdaten nicht       | meni zu Auswah angeboten. Vomandene baten werden in der Liste der    |  |  |
| haber                                                                                                    | 1 die Möglichkeit, deaktivi | erte Organisationseinh                  | neiten wieder ein       | zublenden und ggf. zu i   | reaktivieren. Die Z | eilen sind dann     | grau hinterlegt.            |                                    |                                                                      |  |  |
| Inaktiv                                                                                                    | e OEs auspienden            |                                         |                         |                           |                     |                     |                             |                                    |                                                                      |  |  |
| Station                                                                                                    | Eunktionsbereich            |                                         |                         |                           |                     |                     |                             |                                    |                                                                      |  |  |
| Station                                                                                                    | Turkdonbbereidik            | -                                       |                         |                           |                     |                     |                             |                                    |                                                                      |  |  |
| + N                                                                                                    | euen Datensatz hinzufüg     | Jen Daten im CSV-Fo                     | rmat exportierer        | Drucken                   |                     |                     |                             |                                    |                                                                      |  |  |
| #                                                                                                    | OE-Name 🔺 🍸                 | Stationstyp                             | 7 Stati                 | onsart 🏾 🍸                | Freigeschaltet fü   | ir 🍸 Aktiv 🍸        | Datensatz bearbeiten        | Aktivieren/Deaktivieren            |                                                                      |  |  |
| 1                                                                                                    | Häma Onko                   | Normalstation                           | häma                    | atologisch/onkologisch    | HAND                | $\checkmark$        | 1 X                         | OE deaktivieren                    |                                                                      |  |  |
| -                                                                                                    |                             |                                         |                         |                           |                     |                     |                             |                                    |                                                                      |  |  |
| 2                                                                                                    | IMC                         | Intermediate Care/Wa                    | chstation chiru         | rgisch                    | HAND                | $\checkmark$        | / X                         | OE deaktivieren                    |                                                                      |  |  |
| 2                                                                                                    | IMC<br>Intensiv A           | Intermediate Care/Wa<br>Intensivstation | chstation chiru<br>Bran | rgisch<br>dverletzte      | HAND<br>HAND        | ✓<br>✓              | / X<br>/ X                  | OE deaktivieren<br>OE deaktivieren |                                                                      |  |  |

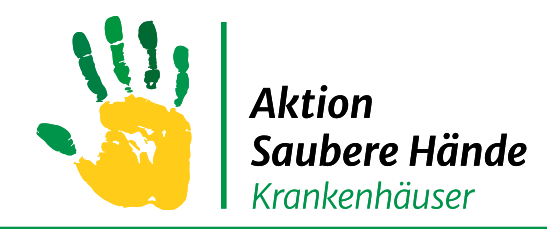

Keine Chance den Krankenhausinfektionen

#### Wenn Sie das Kästchen "Inaktive OEs ausblenden" nicht angeklickt

haben, werden ausgegraut auch die deaktivierten Stationen angezeigt.

| VA | RIA: M                                                                                                    | lodul für Surveill                                 | ancekomponenten n                             | nit gemeinsaı     | men Organi        | sationseinhe       | e <mark>iten</mark> , K | ISS-Ki    | irzel: ZZZ_ASH          | VARIA                          |  |
|----|----------------------------------------------------------------------------------------------------|----------------------------------------------------|-----------------------------------------------|-------------------|-------------------|--------------------|-------------------------|-----------|-------------------------|--------------------------------|--|
| Ü  | persicht                                                                                                    | Organisationseinhe                                 | iten Nennerdaten HAI                          | ND-KISS ASH B     | eobachtungen      | Auswertung         | Verwaltu                | ng        |                         |                                |  |
| C  | Organisationseinheiten (OE)                                                                                                    |                                                    |                                               |                   |                   |                    |                         |           |                         |                                |  |
| O  | Organisationseinheiten sind, abhängig von der gewählten Surveillance-Komponente, entweder Stationen, Kostenstellen oder Funktionbereiche. Wählen Sie im Folgenden, für welche Surveill<br>möchten: |                                                    |                                               |                   |                   |                    |                         |           |                         |                                |  |
|    | GIP: Eir                                                                                                    | ngabe einer Station                                |                                               |                   |                   |                    |                         |           |                         |                                |  |
| S  | e könner<br>ennerdat                                                                                                    | n einzelne Organisation<br>en ebenfalls nicht mehr | seinheiten (Stationen, Funkti<br>• angezeigt. | onsbereiche) deak | tivieren. Diese w | verden dann in de  | r Liste nic             | nt mehr a | ngezeigt und bei der Ei | ngabe der Nennerdaten nicht me |  |
| S  | e haben<br>Inaktive                                                                                                    | die Möglichkeit, deaktiv<br>OEs ausblenden         | ierte Organisationseinheiten                  | wieder einzublend | en und ggf. zu r  | eaktivieren. Die Z | eilen sind              | dann gra  | ı hinterlegt.           |                                |  |
|    |                                                                                                    | <u> </u>                                           |                                               |                   |                   |                    |                         |           |                         |                                |  |
|    | Station                                                                                                    | En Funktionsbereich                                | e                                             |                   |                   |                    |                         |           |                         |                                |  |
|    | + Ne                                                                                                    | uen Datensatz hinzufü                              | gen Daten im CSV-Format                       | exportieren Druc  | ken               |                    |                         |           |                         |                                |  |
|    | #                                                                                                    | OE-Name 🔺 🌱 🍸                                      | Stationstyp                                   |                   | Y                 | Freigeschaltet fü  | r 🍸 Akti                | v 🍸 Da    | tensatz bearbeiten      | Aktivieren/Deaktivieren        |  |
|    | 1                                                                                                    | Häma Onko                                          | Normalstation                                 | hämatologise      | ch/onkologisch    | HAND               |                         | 6         | ' ×                     | OE aktivieren                  |  |
|    | 2                                                                                                    | IMC                                                | Intermediate Care/Wachsta                     | tion chirurgisch  |                   | HAND               |                         | 6         | ' ×                     | OE aktivieren                  |  |
|    | 3                                                                                                    | Intensiv A                                         | Intensivstation                               | Brandverletz      | te                | HAND               | $\checkmark$            | 6         | ×                       | OE deaktivieren                |  |
|    | 4                                                                                                    | Intensiv B                                         | Intensivstation                               | neurologisch      |                   | HAND               | √                       | 6         | ×                       | OE deaktivieren                |  |

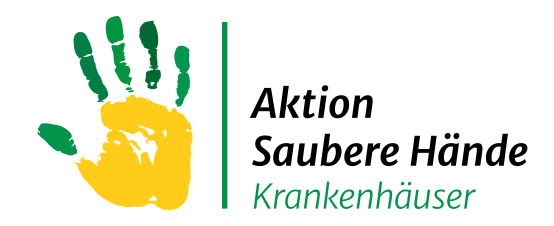

# Registerkarte "Nennerdaten"

Keine Chance den Krankenhausinfektionen

#### Eingabe der Verbrauchsdaten und Patiententage

- → "+ neuen Datensatz hinzufügen"
- → und "Station" für HAND-KISS\_S oder "Funktionsbereiche" für HAND-KISS\_F auswählen

| KIS                                                 | illance-<br>m                 | webKess - Po                                                                                                    | ortal für KISS                                               |                                                                      |                       |                                                                                                 |                                                             |         |                       | Willkommen <b>kbschoen</b> ! [ Ausloggen ] Zur S                                | Startseite |
|-----------------------------------------------------|-------------------------------|----------------------------------------------------------------------------------------------------|--------------------------------------------------------------|----------------------------------------------------------------------|-----------------------|-------------------------------------------------------------------------------------------------|-------------------------------------------------------------|---------|-----------------------|---------------------------------------------------------------------------------|------------|
|                                                     |                               |                                                                                                    |                                                              |                                                                      |                       |                                                                                                 |                                                             |         |                       |                                                                                 |            |
| VAR                                                 | RIA:                          | Modul für Surveilla                                                                                                    | ancekomponenten mit g                                        | gemeinsam                                                            | nen Organisati        | ionseinheiten, KISS-Kürzel: Z                                                                   | ZZ_ASH VAR                                                  | IA      |                       |                                                                                 |            |
| Üb                                                  | ersic                         | ht Organisationseinheit                                                                                                    | n Nennerdaten H4 ND-KI:                                      | 55 ASH Beo                                                           | bachtungen Aus        | w · ) (                                                                                         |                                                             |         |                       |                                                                                 |            |
| Ne                                                  | enn                           | erdaten                                                                                                    |                                                              | 1                                                                    |                       | <ul> <li>Neuen Datensatz hinzufügen</li> </ul>                                                  | ×                                                           |         |                       |                                                                                 | 0          |
| In                                                  | diese                         | e Liste werden die sogenan                                                                                                    | nten Nennerdaten eingetragen I                               | Diese hestehen                                                       | meistens aus Patie    | Bereich                                                                                         | ane eines                                                   | Zeitra  | ıms. Die Daten könne  | n in der Regel retrospektiv vom Controlling erfragt werden. Abhängig von der zu | k<br>U     |
| be                                                  | etreib                        | enden Surveillance gibt es f                                                                                                    | olgende Unterschiede:                                        |                                                                      |                       |                                                                                                 | -ge enres                                                   | Leitre  |                       |                                                                                 | e          |
| V                                                   | HAN                           | D-KISS: Wählen Sie das Erfa                                                                                                    | assungsjahr aus und tragen Sie o                             | lie Patiententa                                                      | ge/Behandlungsfälle   | а Тур                                                                                           | n Kalende                                                   | rjahr e | n.                    |                                                                                 | n<br>t     |
| Sie                                                 | e hab                         | en auch die Möglichkeit, die                                                                                                    | Daten aus einer Datei zu import                              | eren, [ANI EITU                                                      |                       | OE-Name Station ,                                                                               |                                                             |         |                       |                                                                                 | C.         |
| Gra                                                 | au hii                        | nterlegte Zeilen weisen auf                                                                                                    | eine eingestellte Pause hin, hell                            | olaue Zellen sig                                                     | nalisieren nicht eing |                                                                                                 | inen Sie u                                                  | unter d | em Menüpunkt [Verwa   | ltung] ändern.                                                                  |            |
|                                                     | + Ne                          | euen Datensatz hinzufügen                                                                                                    | Daten im CSV-Format exportie                                 | ren Drucken                                                          |                       | Zeitintervall                                                                                   |                                                             |         |                       |                                                                                 |            |
| 4                                                   | +                             | Typ 7 OF-Name 7                                                                                                    | viss dation 7 Zeiteinheit                                    | Zeitraum                                                             | Patienten-Fälle       |                                                                                                 | V (ml) 🖓                                                    | 7 Date  | nsatz bearbeiten      |                                                                                 |            |
| 1                                                   |                               | Station Station 1                                                                                                    | Jahr                                                         | 2012                                                                 |                       | Zeiteinheit Jahr 💌                                                                              | * 0 <b>0</b> 0                                              | 1       | ×                     |                                                                                 |            |
| 2                                                   | 2                             | Station Station 1                                                                                                    | Jahr                                                         | 2010                                                                 |                       |                                                                                                 | 0 <b>0</b> 0                                                | 1       | ×                     |                                                                                 |            |
| 3                                                   | 3                             | Station Station 1                                                                                                    | Jahr                                                         | 2011                                                                 |                       | Jahr 2015 •                                                                                     | * 0 <b>00</b>                                               | 1       | ×                     |                                                                                 | -          |
| 4                                                   | L                             | Station Station 1                                                                                                    | Jahr                                                         | 2013                                                                 |                       |                                                                                                 | 000                                                         | 1       | ×                     |                                                                                 |            |
| 5                                                   | 5                             | Station Station 2                                                                                                    | Jahr                                                         | 2012                                                                 |                       | Patienten                                                                                       | 000                                                         | 1       | ×                     |                                                                                 |            |
| 6                                                   | 5                             | Station Station 2                                                                                                    | Jahr                                                         | 2010                                                                 |                       |                                                                                                 | 000                                                         | 1       | ×                     |                                                                                 |            |
| 7                                                   |                               | Station Station 2                                                                                                    | Jahr                                                         | 2011                                                                 |                       | Patiententage                                                                                   | € 000                                                       | /       | ×                     |                                                                                 |            |
| 8                                                   | 3                             | Station Station 2                                                                                                    | Jahr                                                         | 2013                                                                 |                       |                                                                                                 | 000                                                         | 1       | ×                     |                                                                                 |            |
| 9                                                   | )                             | Station Station 3                                                                                                    | Jahr                                                         | 2010                                                                 |                       | Speichern Abbrechen Speichern & n                                                               | eu 0 <b>00</b>                                              | -       | ×                     |                                                                                 |            |
| 1                                                   | 10                            | Station Station 3                                                                                                    | Jahr                                                         | 2011                                                                 |                       | 8400                                                                                            | 280000                                                      |         | ×                     |                                                                                 |            |
| 1                                                   | 1                             | Station Station 3                                                                                                    | Jahr                                                         | 2012                                                                 |                       | 8100                                                                                            | 300000                                                      |         | X                     |                                                                                 |            |
| 1                                                   | 2                             | Station Station 3                                                                                                    | Jahr                                                         | 2013                                                                 |                       | 1300                                                                                            | 200000                                                      | 1       | ~                     |                                                                                 |            |
| 5<br>6<br>7<br>8<br>9<br>1<br>1<br>1<br>1<br>1<br>1 | 5<br>7<br>3<br>10<br>11<br>12 | Station Station 2<br>Station Station 2<br>Station Station 2<br>Station Station 3<br>Station Station 3<br>Station Station 3<br>Station Station 3<br>Station Station 4 | Jahr<br>Jahr<br>Jahr<br>Jahr<br>Jahr<br>Jahr<br>Jahr<br>Jahr | 2012<br>2010<br>2011<br>2013<br>2010<br>2011<br>2012<br>2013<br>2010 |                       | Patienten<br>Patiententage<br>Speichern Abbrechen Speichern & n<br>8400<br>8100<br>7500<br>4300 | >000<br>>000<br>>000<br>>000<br>>000<br>>000<br>>000<br>>00 |         | × × × × × × × × × × × |                                                                                 |            |

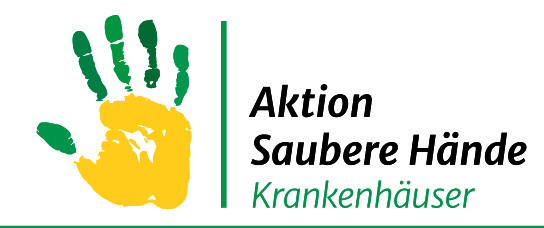

# Registerkarte "Nennerdaten"

Keine Chance den Krankenhausinfektionen

#### Eingabe der Verbrauchsdaten und Patiententage

| KISS-Modul Auswahl       Mein Konto       Impressum         VARIA:       Modul für Surveillancekomponenten mit gemeinsamen Organisationseinheiten, KISS-Kürzel:       ZZZTestKRH VARIA                                                                                                    | Erst auswählen, dann öffnet sich komplettes Eingabefeld          |
|----------------------------------------------------------------------------------------------------|------------------------------------------------------------------|
| Ubersicht       Organisationseinheiten       Nennerdaten       HAND-KISS       Auswertung       Verwaltu       Neuen Datensatz hinzufügen       ×         Nennerdaten       In diese Liste werden die sogenannten Nennerdaten eingetragen. Diese bestehen meistens aus Pereich       Bereich       ×         HAND-KISS: Wählen Sie das Erfassungsjahr aus und tragen Sie die Patiententage/Behandlungsfälle       Verwaltu       Neuen Datensatz hinzufügen       ×         Sie haben auch die Moglichkeit, die Daten aus einer Datei zu importieren. [ANLEITUNG KOMMT]       OE-Name       Station 1       × | önnen in der Regel re                                            |
| Grad hintenegte Zeilen Weisen auf eine eingesteilte Pause hin, heibhaude Zeilen signalisieren hichter       Zeitinterv       Ki            + Neuen Datensatz hinzufügen        Daten im CSV-Format exportieren        Drucken             # Art   ✓ OE-Name ▲   ✓ KISS-Station   ✓ Zeiteinheit   ✓ Zeitraum        Patienten-Fail        Station 1             1 Station KAV1/561101           Jahr             Y        Station 3             Station 5             Jahr                                                                                                    | Patiententage                                                    |
| Import         Importieren Sie hier Ihre Daten aus einer externen Datei. [LINK ZU SPEZI]         Trennzeichnen:         Datei auswählen         Datei importieren                                                                                                    | Händedesinfektionsmittel in<br>ml                                |
| Log       Händedesinfektionsmittelverbrauch (mi)         Hier sehen Sie den Verlauf Ihrer Import-Aktivitäten.       alle Stationen         # Startzeit ~ 7 Endzeit 7 Dauer (HH:MM.SS) 7 Anzahl Einträge 7 Einträge mit fai keine Daten       Speichern Abbrechen Speichern & neu         Speichern Abbrechen Speichern & neu       nzahl import                                                                                                    | "ja" wenn <u>alle</u> Stationen des<br>Hauses eingetragen werden |

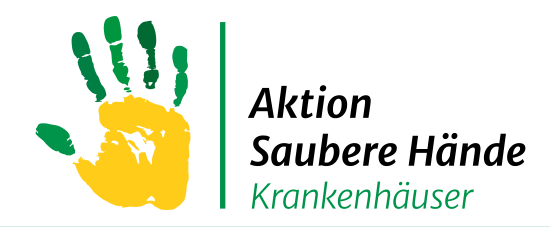

# **Registerkarte "HAND-KISS"**

Keine Chance den Krankenhausinfektionen

# Übersicht aller eingegebenen Daten

| odul Auswahl Mein Kor<br>A: Modul für Surve | nto Impressum<br>eillancekomponenten mit g                                                                                                    | gemeinsamer         | n Organisations        | einheiten, ł  | KISS-Kürzel: 2     | ZZZTestKRH V       | VARIA |      |        |              |
|---------------------------------------------|----------------------------------------------------------------------------------------------------|---------------------|------------------------|---------------|--------------------|--------------------|-------|------|--------|--------------|
|                                             |                                                                                                    |                     | -                      |               |                    |                    |       |      |        |              |
| icht Organisationseinh                      | heiten Nennerdaten HAND-KI                                                                                                    | SS Asswertun        | g Verwaltung           |               |                    |                    |       | <br> |        |              |
| D-KISS Ubersicht                            |                                                                                                    |                     |                        |               |                    |                    |       |      |        |              |
| aben Sie die Möglichkeit,                   | die HAND-KISS Daten dieser Einrichtu                                                                                                    | ıng im Vergleich üb | oer mehrere Jahre einz | usehen.       |                    |                    |       |      |        |              |
|                                             |                                                                                                    |                     |                        |               |                    |                    |       |      |        |              |
| tionen Funktionsbere                        | iche                                                                                                    |                     |                        |               |                    |                    |       |      |        | - 1          |
| Jahre zurück Daten im                       | CSV-Format exportieren Drucken                                                                                                    | 3 Jahre vor         |                        |               |                    |                    |       |      |        |              |
| OE-Name                                     | 7 Stationstyp 7                                                                                                    | Stationsart 7       | KISS-Station 7 HD      | MV ml/Pt 2011 | HDMV ml/Pt 2012    | HDMV ml/Pt 2013    | 3     |      |        |              |
| ME-Onkologische St                          | at Sonstige                                                                                                    |                     | Kei                    | ne Daten      | keine Daten        | keine Daten        | -     |      |        |              |
| ME-Sonderstation K                          | ili Sonstige                                                                                                    |                     | kei                    | ne Daten      | keine Daten        | keine Daten        |       |      |        |              |
| ME-Station IM I                             | Sonstige                                                                                                    |                     | kei                    | ne Daten      | keine Daten        | keine Daten        |       |      |        |              |
| Station 1                                   | Normalstation                                                                                                    | chirurgisch         | kei                    | ne Daten      | keine Daten        | 136                |       |      |        |              |
| Station 2                                   | Intensivstation                                                                                                    | interdisziplinär    | kei                    | ne Daten      | keine Daten        | 100                |       |      |        |              |
| Station 3                                   | Intermediate Care/Wachstation                                                                                                    | chirurgisch         | kei                    | ne Daten      | keine Daten        | keine Daten        |       |      |        |              |
| Station 4                                   | Normalstation                                                                                                    | internistisch       | kei                    | ne Daten      | keine Daten        | 127                |       |      |        |              |
| Station 5                                   | Normalstation                                                                                                    | kardiologisch       | kei                    | ne Daten      | keine Daten        | keine Daten        |       |      |        |              |
| Station 6                                   | Normalstation                                                                                                    | pädiatrisch         | kei                    | ne Daten      | keine Daten        | 100                |       |      |        |              |
| i k ( 1 2 3 4 )                             | H Seitengröße: Standard ▼                                                                                                    |                     |                        | А             | nzeigen der Elemer | nte 61 - 69 von 69 | ,     |      |        |              |
|                                             | ,                                                                                                    |                     |                        |               |                    |                    |       | <br> |        | - I          |
|                                             |                                                                                                    |                     |                        |               |                    |                    |       | <br> |        |              |
| lan Dafaanaan ku w                          | Company and the second second s | 2012                |                        |               |                    |                    |       |      | Manala | 10 - 05 - 00 |
| les Referenzzentrum für S                   | Surveillance von nosokomialen Infekti                                                                                                    | ionen - 2013        |                        |               |                    |                    |       |      | Versio | n 2.16, 05.0 |

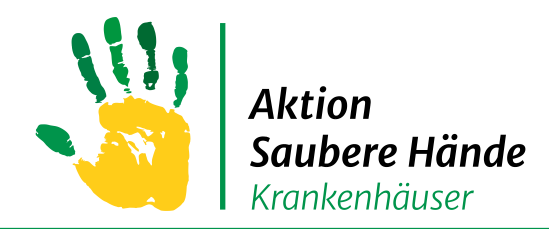

### **Registerkarte Auswertung**

Keine Chance den Krankenhausinfektionen

#### Auswertung erstellen

### 1. Schritt "HAND-KISS" anklicken

| Wilkommen köschoen! [Ausloggen]<br>Wilkommen köschoen! [Ausloggen]<br>Wilkommen köschoen! [Ausloggen]                              | ] Zur Startseite |
|----------------------------------------------------------------------------------------------------|------------------|
| KISS-Modul Auswahl Mein Konto Impressum                                                                                            |                  |
| VARIA: Modul für Surveillancekomponenten mit gemeinsamen Organisationseinheiten, KISS-Kürzel: ZZZTestKRH VARIA                     |                  |
| Übersicht       Organisationseinheiten       Nennerdaten       HAND-K       Assertung         HAND-KISS       A       H Compliance | D o k u Mente    |
| © Nationales Referenzzentrum für Surveillance von nosokomialen Infektionen - 2013 Version 2.1                                      | 16, 05.09.2014   |
|                                                                                                    |                  |

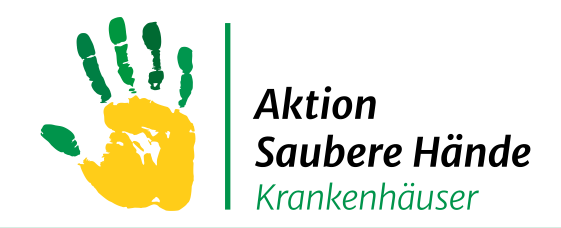

## **Registerkarte Auswertung**

#### Keine Chance den Krankenhausinfektionen

#### 2. Schritt

- Auswertungszeitraum auswählen
- Checkbox "HAND-KISS Auswertung" anklicken
  - Ggf. auch inaktive OEs einbeziehen
- Dateiformat auswählen (direkte Anzeige auf der Seite = HTML, oder PDF)
- Button "Auswertung erstellen" anklicken

| ersicht    Organisationseinheiten    Ne | ennerdaten    HAND-KISS    ASH Beobachtu     | ngen Auswertung | Verwaltung |  |  |  |  |
|-----------------------------------------|----------------------------------------------|-----------------|------------|--|--|--|--|
| HAND-KISS ASH Compliance-Beobac         | htungen GIP                                  |                 |            |  |  |  |  |
| Auswertung                              |                                              |                 |            |  |  |  |  |
| Wählen Sie den Zeitraum der Auswert     | IDA                                          |                 |            |  |  |  |  |
|                                         | von (einschliesslich): 01.01.2010            |                 |            |  |  |  |  |
|                                         |                                              |                 |            |  |  |  |  |
|                                         | bis (einschliesslich): 30.07.2021            |                 |            |  |  |  |  |
| oder wählen Sie ei                      | nen vordefinierten Zeitbereich: Gesamtzeitra | um der Teilna 🔻 |            |  |  |  |  |
| Elemente                                |                                              |                 |            |  |  |  |  |
| HAND-KISS Validierung                   |                                              |                 |            |  |  |  |  |
| HAND-KISS Auswertung                    |                                              |                 |            |  |  |  |  |
| Auch inaktive OEs einbeziehen           |                                              |                 |            |  |  |  |  |
| Ausgabe als                             |                                              |                 |            |  |  |  |  |
|                                         |                                              |                 |            |  |  |  |  |

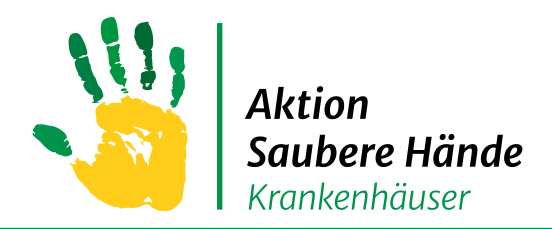

### **Registerkarte Auswertung**

Keine Chance den Krankenhausinfektionen

### 3. Schritt – Auswertungsdokument auswählen

| <u>Startseite</u> Mein Konto Support Admin. Berichte KISS-Intern                                                                               |                                           |                      |  |
|----------------------------------------------------------------------------------------------------|-------------------------------------------|----------------------|--|
| VARIA: Modul für Surveillancekomponenten mit gemeinsamen Organisationseinheiten, KIS                                                           | Dokumente<br>Station (Anzahl: 38)         |                      |  |
| Übersicht         Organisationseinheiten         Nennerdaten         HAND-KISS         ASH Beobachtungen         Auswertung         Verwaltung |                                           | Benutzer (Anzahl: 0) |  |
| HAND-KISS ASH Compliance-Beobachtungen GIP                                                                                                    |                                           |                      |  |
| Auswertung                                                                                                    | <b>/</b>                                  |                      |  |
| Wählen Sie den Zeitraum der Auswertung                                                                                                    |                                           |                      |  |
| von (einschliesslich): 01.01.2020                                                                                                    |                                           |                      |  |
| bis (einschliesslich): 31.12.2020                                                                                                    |                                           |                      |  |
| oder wählen Sie einen vordefinierten Zeitbereich: 2020 💌                                                                                       |                                           |                      |  |
| Elemente                                                                                                    |                                           |                      |  |
| HAND-KISS Validierung                                                                                                    |                                           |                      |  |
| HAND-KISS Auswertung                                                                                                    |                                           |                      |  |
| Auch inaktive OEs einbeziehen                                                                                                    |                                           |                      |  |
| Ausgabe als O HT                                                                                                    | ML 💿 PDF                                  |                      |  |
| Auswertung erstellen                                                                                                    |                                           |                      |  |
| Die Datei ZZZ_ASH_VARIA_06082021114634_FACILITY_Auswertung.pdf ist in der Sektion "Station" Ihres Dokumente                                    | enverzeichnis (siehe rechts 'Dokumente'). |                      |  |